## ECONOLITE ASC/3-2070 CONTROLLER SEQUENCE PROGRAMMING DETAIL

(program controller as shown)

| 1. | From Main Menu select 1. CONFIGURATION  | ]   |             |             |     |            |
|----|-----------------------------------------|-----|-------------|-------------|-----|------------|
| 2. | From CONFIGURATION Submenu select 1. C  | ЗΝΊ | TROLLER SEQ | ]           |     |            |
| 3. | From CONTROLLER SEQUENCE Submenu select | 1   | 1. PHASE RI | NG SEQUENCE | AND | ASSIGNMENT |

Move the cursor to the SEQUENCE COMMANDS field, toggle to select "C" mode, enter phases in desired sequence.

CONTROLLER SEQUENCE [ 1] SEQUENCE COMMANDS . HW ALT SEQ ENA. NO 01 02 03 04 05 06 07 08 09 10 11 12 13 14 15 16 BC- C C C C C C C C C C C C C R1-1234.... R2-5687..... R3- . . . . . . . . . . . . . . R1-R4=RING 1-4, DATA ENTRY, PHASES 1-16 BC=BARRIER CONTROL, VALUES; B,C B=CURRENT GROUP RING BARRIER C=COMPATIBILITY PROGRAMMED BY MAIN MENU 1-1-2

END SEQUENCE AND ASSIGNMENT PROGRAMMING

| 1. | From Main Menu select  | 1. CONFIGUR   | ATION |              |            |
|----|------------------------|---------------|-------|--------------|------------|
| 2. | From CONFIGURATION Sub | menu select ( | 1. CC | NTROLLER SEQ |            |
| 3. | From CONTROLLER SEQUEN | CE Submenu se | elect | 2. PHASE COM | PATIBILITY |

Program phase compatibility as shown below to ensure phases 3 and 7 cannot run concurrently.

PHASE COMPATIBILITY 6 5 4 3 2 1 0 9 8 7 6 5 4 3 2 1 . . . . . . . . . X X . . . 2 · · · · · · · · · × × · · 3 . . . . . . . X . . . . 4 . . . . . . . X X . . 5 . . . . . . . . . . 6 . . . . . . . . . 7 . . . . . . . . . 8 . . . . . . . 9..... 10 . . . . . . 11 . . . . . 12 . . . . 13 . . . 14. 15.

END COMPATIBILITY PROGRAMMING

|                                                                     | U - 5606                           | Sig. 2.2                                  |
|---------------------------------------------------------------------|------------------------------------|-------------------------------------------|
|                                                                     |                                    |                                           |
|                                                                     |                                    |                                           |
|                                                                     |                                    |                                           |
|                                                                     |                                    |                                           |
|                                                                     |                                    |                                           |
|                                                                     |                                    |                                           |
|                                                                     |                                    |                                           |
|                                                                     |                                    |                                           |
|                                                                     |                                    |                                           |
|                                                                     |                                    |                                           |
|                                                                     |                                    |                                           |
|                                                                     |                                    |                                           |
|                                                                     |                                    |                                           |
|                                                                     |                                    |                                           |
|                                                                     |                                    |                                           |
|                                                                     |                                    |                                           |
|                                                                     |                                    |                                           |
|                                                                     |                                    |                                           |
|                                                                     |                                    |                                           |
|                                                                     |                                    |                                           |
|                                                                     |                                    |                                           |
|                                                                     |                                    |                                           |
|                                                                     |                                    |                                           |
|                                                                     |                                    |                                           |
|                                                                     |                                    |                                           |
|                                                                     |                                    |                                           |
|                                                                     |                                    |                                           |
|                                                                     |                                    |                                           |
|                                                                     |                                    |                                           |
|                                                                     |                                    |                                           |
|                                                                     |                                    |                                           |
|                                                                     |                                    |                                           |
|                                                                     |                                    |                                           |
|                                                                     |                                    |                                           |
| THIS ELECTRICAL DETAIL IS FOR                                       |                                    |                                           |
| THE SIGNAL DESIGN: 02-0003T1<br>DESIGNED: Japuaru 2018              |                                    |                                           |
| SEALED: 2/19/2018                                                   |                                    |                                           |
| REVISED: N/A                                                        |                                    |                                           |
|                                                                     |                                    |                                           |
|                                                                     |                                    |                                           |
|                                                                     |                                    |                                           |
|                                                                     |                                    |                                           |
| Electrical Detail - Sheet 2 of 2                                    | DOCUMENT N<br>FINAL U<br>SIGNATURE | OT CONSIDERED<br>NLESS ALL<br>S COMPLETED |
| ELECTRICAL AND PROGRAMMING<br>DETAILS FOR: NC 11/43/903/            | SE<br>D m )                        | AL                                        |
| Prepared in the Offices of:<br>US 13-NC 11/43/903 (Memorial         |                                    | ARO SSIC                                  |
| US 13/SR 1598 (Dickinson A                                          | ve)                                | EAL                                       |
| Division 2 Pitt County Gre<br>PLAN DATE: February 2018 REVIEWED BY: | enville 03                         | INEER S.I                                 |
| PREPARED BY: S. Armstrong REVIEWED BY: INIT.                        | DATE DocuSigned by:                | M. MININ                                  |
| 750 N.Greenfield Pkwy.Garner, NC 27529                              | Keith M. Min<br>2F80786E8CD34A5    | 2/26/2018                                 |
|                                                                     | SIG. INVENTORY                     | io. 02-0003T1                             |

PROJECT REFERENCE NO.

SHEET NO.